## **TEMA 1 PRÁCTICA 1: CONFIDENCIALIDAD**

## Encriptación en Ubuntu

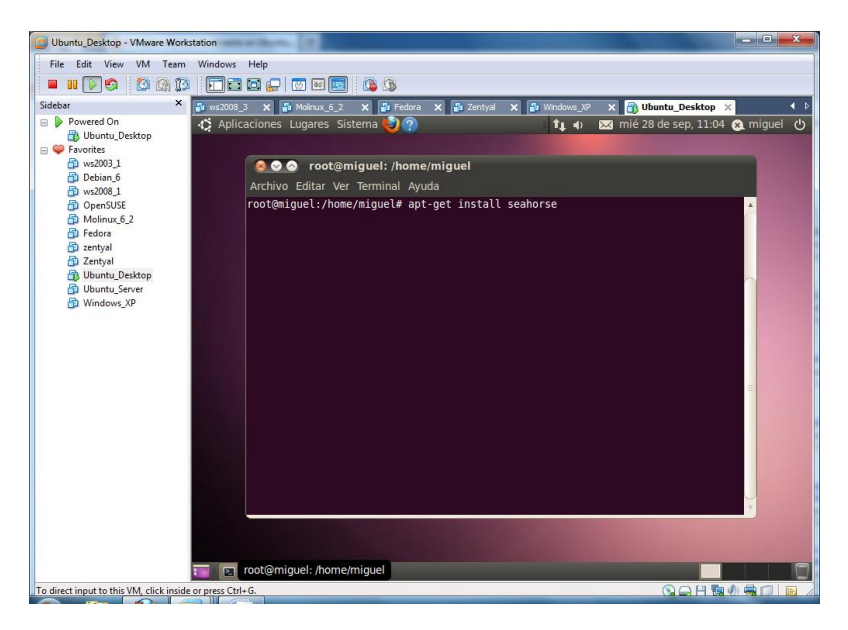

En primer lugar abrimos el terminal e instalamos "**seahorse**", es decir aplicamos el comando "**apt-get install seahorse**" inmediatamente comenzara su descarga e instalación. Además instalamos mediante comandos: "**apt-get install plugins seahorse**" y "**apt-get install pgp**"

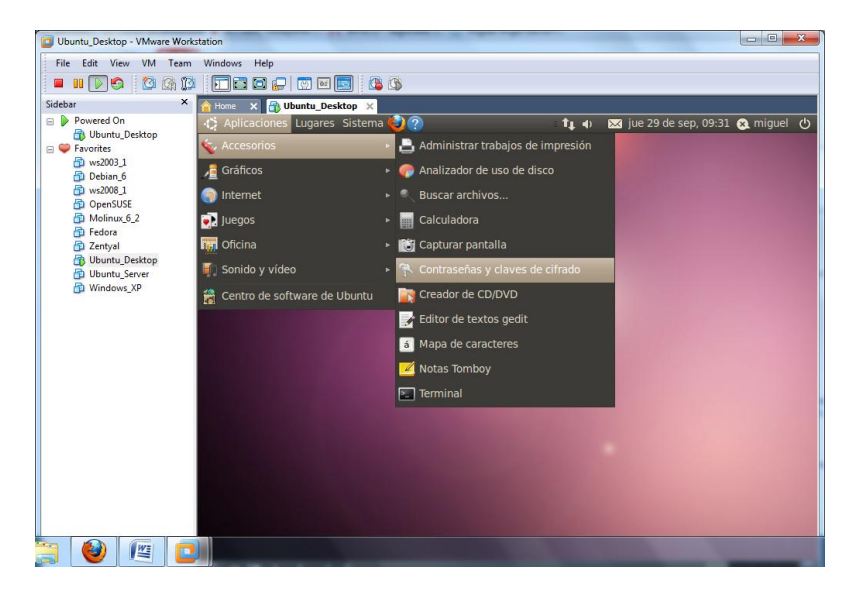

Una vez descargado e instalado, nos vamos al menú, accesorios, contraseñas y claves de cifrado.

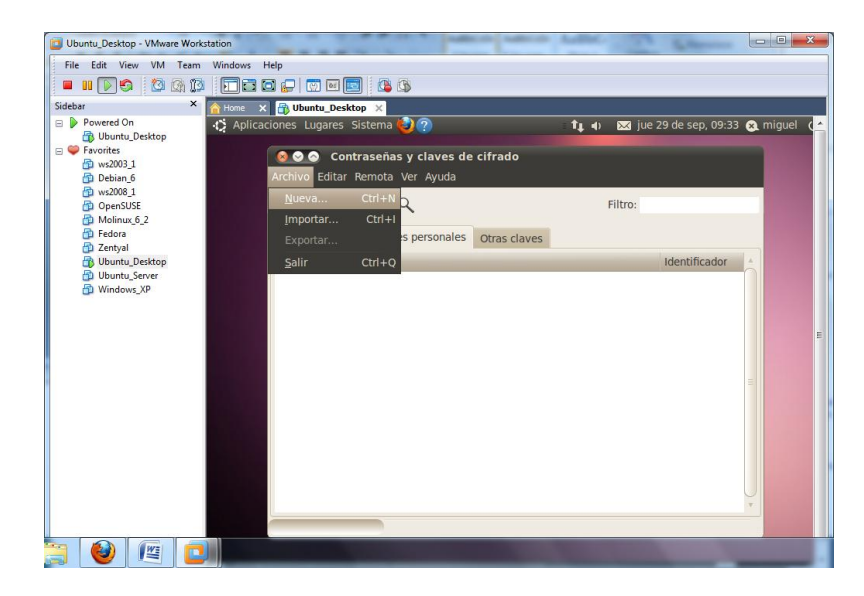

Una vez situados en esta ventana, nos vamos a la pestaña de mis claves personales y le decimos archivo, nuevo.

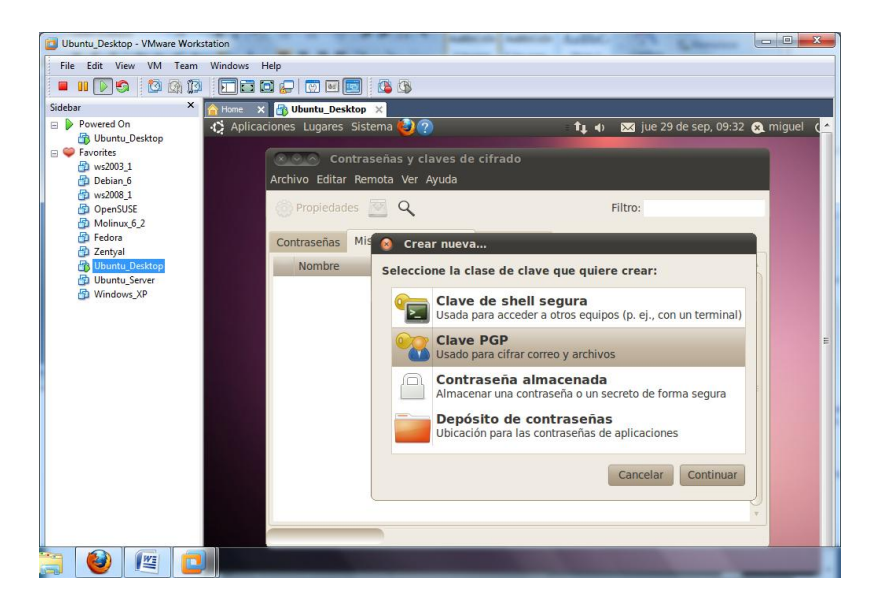

Seleccionamos el tipo de clave que queramos, en este caso vamos a utilizar PGP.

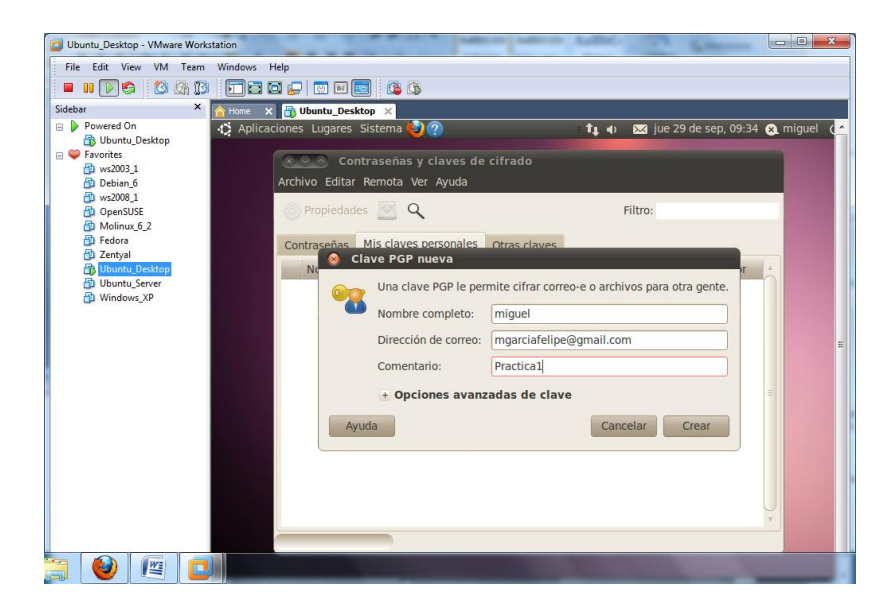

Para cifrarla nos pedirán datos de usuario, correo y un comentario si queremos.

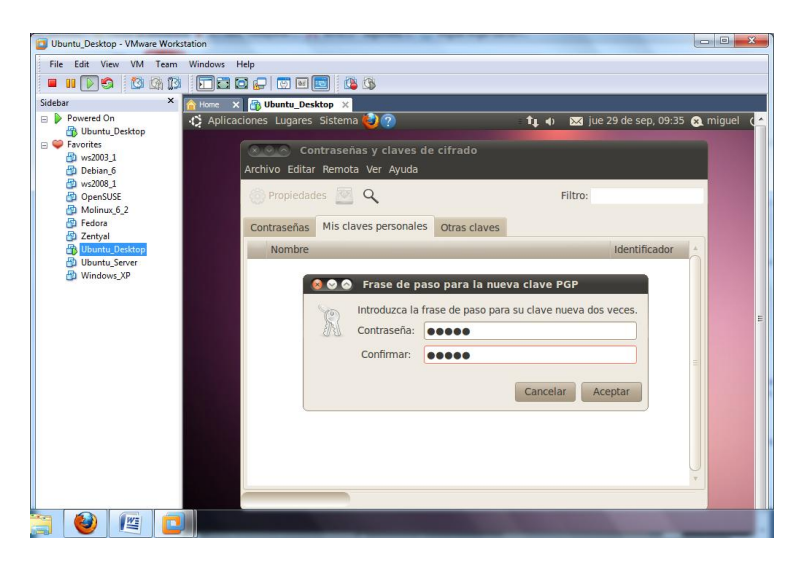

Introducimos la clave de encriptación que vayamos a utilizar.

| Ubuntu_Desktop - VMware Works | tation                             | sales and ballet |                                     |
|-------------------------------|------------------------------------|------------------|-------------------------------------|
| File Edit View VM Team        | Windows Help                       |                  |                                     |
| 📕 🖩 🚺 🚱 🚺 🕼 🕼                 |                                    |                  |                                     |
| Sidebar ×                     | A Home 🗙 🗃 Ubuntu_Desktop 🗙        |                  |                                     |
| B Ubuntu_Desktop              | 🗘 Aplicaciones Lugares Sistema 😋 🕐 | tĻ 4)            | 🛛 🔀 jue 29 de sep, 09:35 🗶 miguel 🌘 |
| E Severites                   | Senerando clave                    |                  |                                     |
| Debian_6                      | Generando clave                    |                  |                                     |
| ws2008_1 ConenSUSE            | <u>200</u>                         |                  | Filtro                              |
| Molinux_6_2                   |                                    |                  |                                     |
| Fedora                        |                                    | Cancelar         |                                     |
| Ubuntu_Desktop                |                                    |                  | Identificador                       |
| Windows XP                    |                                    |                  |                                     |
|                               |                                    |                  |                                     |
|                               |                                    |                  | =                                   |
|                               |                                    |                  |                                     |
|                               |                                    |                  |                                     |
|                               |                                    |                  |                                     |
|                               |                                    |                  |                                     |
|                               |                                    |                  |                                     |
|                               |                                    |                  |                                     |
|                               |                                    |                  |                                     |
|                               |                                    |                  |                                     |
|                               |                                    |                  |                                     |
| 🔄 🔮 🖉 🗖                       |                                    |                  |                                     |

Finalmente, después de seguir estos pasos, generará la clave.

| Ubuntu_Desktop - VMware Workstation | the second line in                                            |                                                                                                    |                      | X                       |
|-------------------------------------|---------------------------------------------------------------|----------------------------------------------------------------------------------------------------|----------------------|-------------------------|
| File Edit View VM Team Window       | is Help                                                       |                                                                                                    |                      |                         |
| 🗖 III 🔊 🕲 🕼 🗊 🗖 III                 | i 🖸 💭 🖾 🔝 🚺 🥵 🔇                                               |                                                                                                    |                      |                         |
| iidebar × 🏠 Home                    | × 🔀 Ubuntu_Desktop ×                                          |                                                                                                    |                      |                         |
| Powered On                          | licaciones Lugares Sistema 🍪 🕐                                | = 🚛 🔹 🖂 jue                                                                                                    | e 29 de sep, 09:45 🛞 | miguel (                |
|                                     | Contraccion y alevas de sifuede                               |                                                                                                    |                      |                         |
| 🔁 ws2003_1                          | Author Editor Deserts May Aude                                |                                                                                                    |                      |                         |
| Debian_6<br>ws2008 1                | Archivo Editar Remota ver Ayuda                               |                                                                                                    |                      |                         |
| OpenSUSE                            | 🛞 Propiedades 🔯 👍 🔍                                           | Filtro:                                                                                                    |                      |                         |
| Molinux_6_2  Fedora                 |                                                               |                                                                                                    |                      |                         |
| Eduta                               | Contraseñas Mis claves personales Otras claves                |                                                                                                    |                      |                         |
| Ubuntu_Desktop                      | Nombre                                                        |                                                                                                    | Identificador        |                         |
| Duntu_Server                        | miguel mgarciafelipe@gmail.com 'Practica1'                    |                                                                                                    | CA079EA3             |                         |
| C Malachiga                         |                                                               |                                                                                                    |                      |                         |
|                                     |                                                               |                                                                                                    |                      |                         |
|                                     |                                                               |                                                                                                    |                      |                         |
|                                     |                                                               |                                                                                                    |                      |                         |
|                                     |                                                               |                                                                                                    |                      |                         |
|                                     |                                                               |                                                                                                    |                      |                         |
|                                     |                                                               |                                                                                                    |                      |                         |
|                                     |                                                               |                                                                                                    |                      |                         |
|                                     |                                                               |                                                                                                    |                      |                         |
|                                     |                                                               |                                                                                                    |                      |                         |
|                                     |                                                               |                                                                                                    |                      |                         |
|                                     |                                                               |                                                                                                    | v                    |                         |
|                                     | 1 clave seleccionada                                          |                                                                                                    |                      |                         |
|                                     |                                                               |                                                                                                    |                      |                         |
| <                                   |                                                               |                                                                                                    |                      |                         |
|                                     | They be starting they be water on the starting on the         |                                                                                                    |                      |                         |
| 3 👻 🖄 🕒 🗖                           | and the second state of the second state of the second state. | The Party of the Party of the P | C. (manufacture) 3   | No. of Concession, Name |

Una vez generada la clave, vamos a poner en marcha su uso, creamos una carpeta en el escritorio con un fichero cualquiera dentro, el cuál vamos a encriptar.

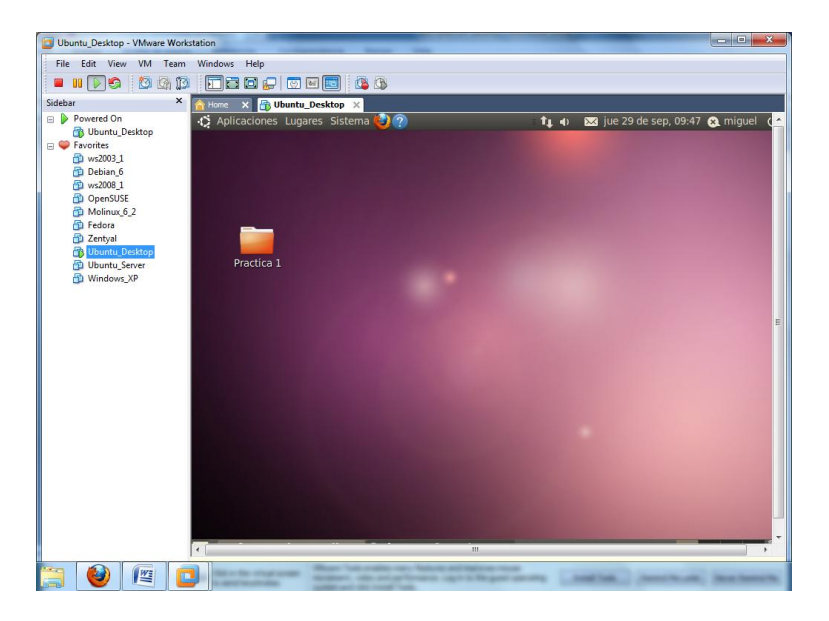

Elegimos el fichero, pulsamos botón secundario y elegimos la opción de encriptar.

| Archivo Eultai vei i                                                                                                    | i maltauoles Ayuua                            |
|----------------------------------------------------------------------------------------------------|-----------------------------------------------|
| 🐗 Atrás 🔻 📫 A                                                                                                    | delante 🔻 👉 😨 📴 💻 🔍 100% 🔍 Vista de icono 🔻 🔍 |
| Lugares 🔻 🗱                                                                                                    | alumno02 III Escritorio Practical             |
| a Jumo22 Escritorio Escritorio Reservado para Statema de arc Statema de arc Statema de arc Opelera Cocumentos Misica imingenes Videos Descargas | Padical                                       |
|                                                                                                    | 3 elemente econie libre 56 0 Ci0              |

Elegimos el tipo de clave que vamos a encriptar.

| Todas las claves 🔻                                                                             | Buscar:                       |                 |
|------------------------------------------------------------------------------------------------|-------------------------------|-----------------|
| Nombre                                                                                         |                               | Identificador   |
| □ miguel <mgarcia< td=""><td>felipe@gmail.com&gt; (Practica1)</td><td>C8D1B2A0</td></mgarcia<> | felipe@gmail.com> (Practica1) | C8D1B2A0        |
| Firmar mensaje como:                                                                           | Ninguno (No firmar)           | •               |
|                                                                                                | С                             | ancelar Aceptar |

Una vez seleccionado le damos a aceptar.

| Todas las claves 🔻                                                                             | Buscar:                                                                                      |                  |
|------------------------------------------------------------------------------------------------|----------------------------------------------------------------------------------------------|------------------|
| Nombre                                                                                         |                                                                                              | Identificador    |
| 🔽 miguel <mgarcia< td=""><td>felipe@gmail.com&gt; (Practica1)</td><td>C8D1B2A0</td></mgarcia<> | felipe@gmail.com> (Practica1)                                                                | C8D1B2A0         |
|                                                                                                |                                                                                              |                  |
|                                                                                                |                                                                                              |                  |
|                                                                                                |                                                                                              | =                |
|                                                                                                |                                                                                              |                  |
|                                                                                                |                                                                                              |                  |
|                                                                                                |                                                                                              |                  |
|                                                                                                |                                                                                              |                  |
| Firmar mensaie como:                                                                           | miquel <mgarciafelipe@gmail.co< td=""><td>m&gt; (Practica1) ▼</td></mgarciafelipe@gmail.co<> | m> (Practica1) ▼ |
|                                                                                                |                                                                                              | (ridefield)      |
|                                                                                                | Can                                                                                          | celar Aceptar    |

Automáticamente nos crea el fichero encriptado. Podemos borrar el original para evitar robos.

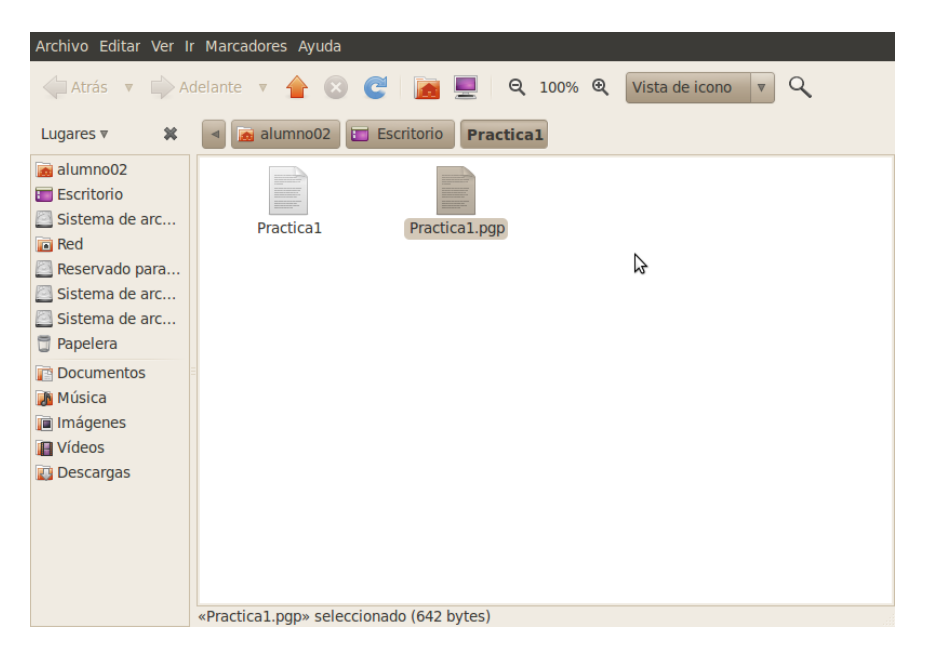

Si intentamos abrir normalmente el fichero nuevo encriptado, nos aparecerá lo siguiente.

| Archivo Editar Ver Buscar Herramientas Documentos Ayuda                                                             |            |
|----------------------------------------------------------------------------------------------------|------------|
| 🔒 🔛 Abrir 🔻 🔛 Guardar   🔮   🥎 Deshacer 🄗   🔏 🛅 👘                                                                    | Q 94       |
| Practica1.pgp ¥                                                                                                    |            |
| No se pudo abrir el archivo /home/alumno02/<br>Escritorio/Practica1/Practica1.pgp.                                  |            |
| gedit no pudo detectar la codificación de caracteres.<br>Compruebe que no está intentando abrir un archivo binario. |            |
| Seleccione una codificación de caracteres desde el menú e inténtelo<br>de nuevo.                                    | Reintentar |
| Codificación de caracteres: Detectado automáticamente 🔻                                                             | Cancelar   |
|                                                                                                    |            |
|                                                                                                    |            |
|                                                                                                    |            |
|                                                                                                    |            |
|                                                                                                    |            |
|                                                                                                    |            |
|                                                                                                    |            |
| Texto plano v Ancho de la tabulación: 8 v Ln 1, Col 1                                                               | INS        |

Para recuperarlo, de nuevo botón secundario, "desencriptar", elegimos la clave correcta, y desencriptamos.

| Nombre:                | Practica1 |          |         |  |
|------------------------|-----------|----------|---------|--|
| Guardar en la carpeta: | Practica1 |          |         |  |
| + Buscar otras carpeta | S         |          |         |  |
|                        |           | Cancelar | Guardar |  |

Una vez finalizado estos pasos obtendremos de nuevo el fichero original y nos aparecerá un mensaje de comprobación.

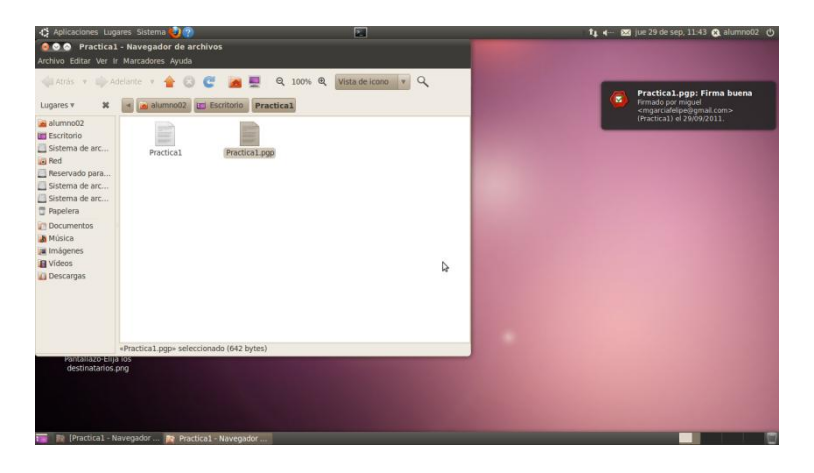

## Encriptación en Windows

Para encriptar en Windows, por ejemplo Windows 7, cojemos el fichero o directorio que queremos cifrar, pulsamos botón secundario, y nos vamos a opciones avanzadas.

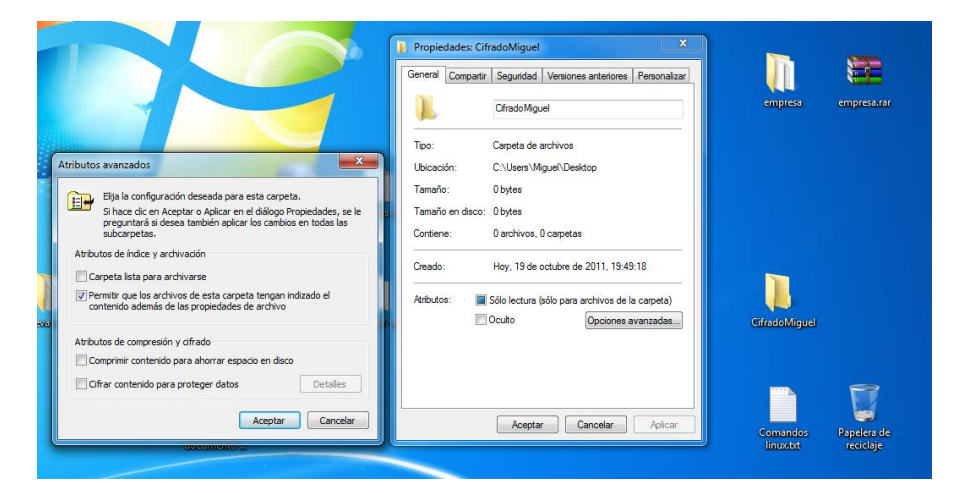

Marcamos la casilla de cifrar contenido para proteger datos.

| Atributos avanzados                                                                                         | ×                                                                                                    |
|----------------------------------------------------------------------------------------------------|----------------------------------------------------------------------------------------------------|
| Elija la configuración deseac<br>Si hace dic en Aceptar o Ap<br>preguntará si desea también<br>subcarpetas. | la para esta carpeta.<br>icar en el diálogo Propiedades, se le<br>n aplicar los cambios en todas las |
| Atributos de índice y archivación                                                                           |                                                                                                    |
| Carpeta lista para <u>a</u> rchivarse                                                                       |                                                                                                    |
| Permitir que los archivos de est<br>contenido además de las propie                                          | a carpeta tengan indizado el<br>dades de archivo                                                     |
| Atributos de compresión y cifrado                                                                           |                                                                                                    |
| Comprimir contenido para ahorr                                                                              | ar espacio en disco                                                                                  |
| Cifrar cont <u>e</u> nido para proteger                                                                     | datos Detalles                                                                                       |
|                                                                                                    | Aceptar Cancelar                                                                                     |

Si es la primera vez que hacemos esto, nos pedirá que hagamos una copia de seguridad del certificado y de la clave de cifrado de archivos.

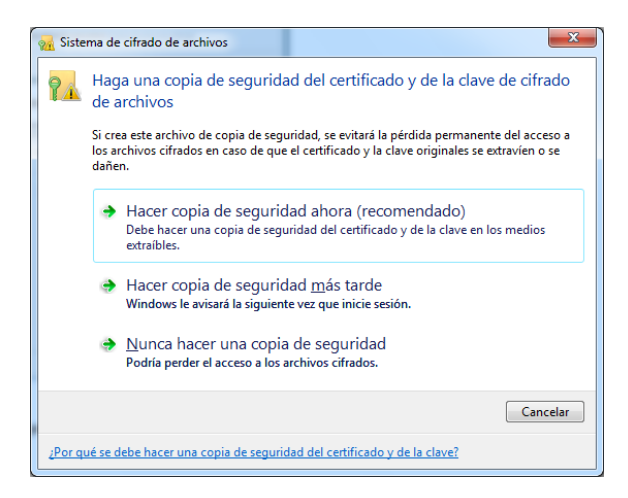

Una vez hemos seleccionado la opción, dejamos estos valores por defecto.

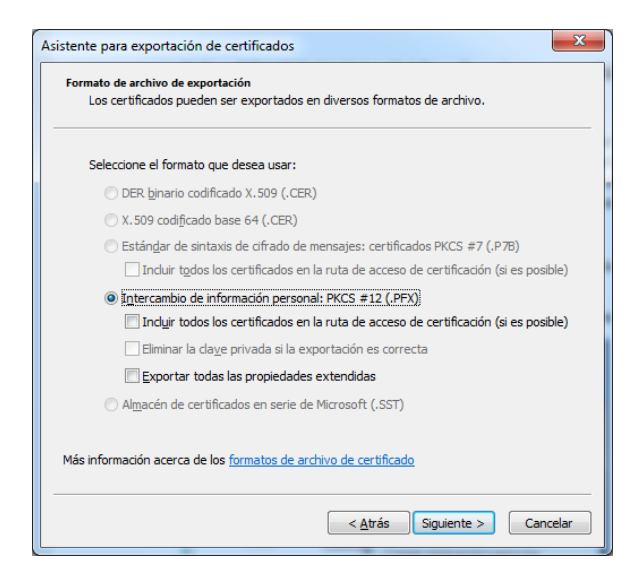

Introducimos la clave.

| istente para exportación de certificados                                                   | ×        |
|--------------------------------------------------------------------------------------------|----------|
| Contraseña                                                                                 |          |
| Para mantener la seguridad, debe proteger la clave privada por medio de una<br>contraseña. |          |
| Escriba y confirme una contraseña.                                                         |          |
| Co <u>n</u> traseña:                                                                       |          |
| ••••                                                                                       |          |
| Escribir y confirmar contraseña (obligatorio):                                             |          |
| •••••                                                                                      |          |
|                                                                                            |          |
|                                                                                            |          |
|                                                                                            |          |
|                                                                                            |          |
|                                                                                            |          |
|                                                                                            |          |
|                                                                                            |          |
|                                                                                            |          |
|                                                                                            |          |
|                                                                                            |          |
| < <u>A</u> trás Siguien <u>te</u> >                                                        | Cancelar |

Finalizamos la encriptación.